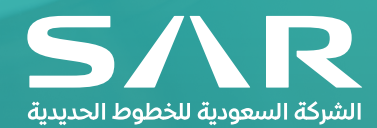

# "Invoice submission" from iSupplier Portal User Guide for SAR Supplier

Oracle Apps Version: R12.2.5 Document Version: 1.0

# **Getting started with iSupplier portal**

→ Login to iSupplier Portal through SAR Website using the below Link www.sar.com.sa → About SAR → Vendors Portal → Enter the System

| 4   | constitution in a state of the state of the | BUY TICKETS                                                                                                    | SIGN IN                                                                                           | CAREERS                                                                                              | عرب                        |
|-----|----------------------------------------------------------------------------------------------------|----------------------------------------------------------------------------------------------------|---------------------------------------------------------------------------------------------------|----------------------------------------------------------------------------------------------------|----------------------------|
| 500 | VENDORS PORTAL                                                                                                    | Home Tickets v Travelinfor                                                                                                    | mation v Infrastructure v Ab                                                                      | out SAR > Help ><br>story<br>edia Center ><br>andors Portal                                          |                            |
| He  | Mission and Vision                                                                                                    | al<br>Within its pursue to maximize it<br>that sustain mutual opportunitie:<br>provide high quality services w<br>suppliers portal. | s strategic partnerships along<br>and facilitate the communicati<br>thin record timeframes, SAR v | with building up robust relation<br>on with all suppliers transparen<br>welcomes to serve you throug | iships<br>tiy, to<br>h the |
|     | Media Center<br>Careers                                                                                                    | New Registration                                                                                                    | Enter the System                                                                                  | User Guide                                                                                           |                            |

- → Enter your login username under "User Name"
- → Enter Password under "Password" & Click on "Login"

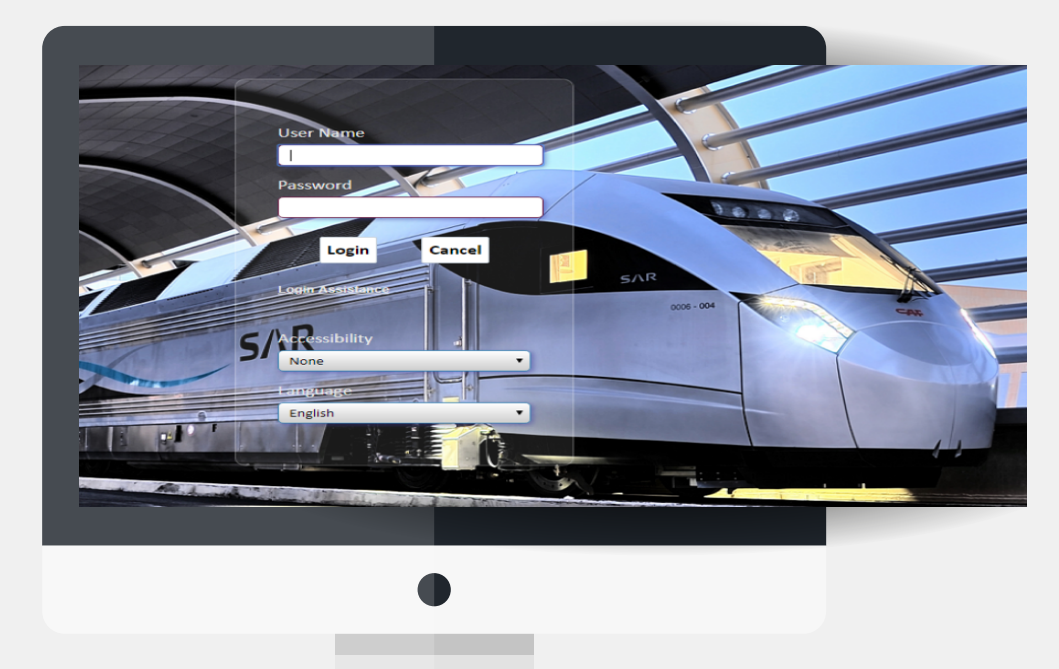

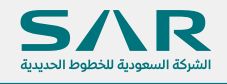

Following Supplier Homepage will popup once login was successful (below screen is for demo purpose only)

|                                         |                                |                      |                      | <b>—</b>              |                             |                   |
|-----------------------------------------|--------------------------------|----------------------|----------------------|-----------------------|-----------------------------|-------------------|
| Search PO Number                        | Finance Product Administration |                      | Click Here to see    | e complete list of No | otifications                |                   |
| Notifications All La                    | test Notifications             |                      |                      |                       | _                           |                   |
|                                         |                                | Full List            |                      |                       | Fiannin                     | g<br>ut Scharkdag |
| X 2 5 0 • 0                             |                                |                      |                      |                       | Orders                      |                   |
| Subject                                 |                                |                      | Date 🗠               |                       | - Agreen                    | ments             |
| Supplier Invoice# 09090909 Has Been Rej | ected                          |                      | 18-Mar-2020 23:31:24 |                       | - Purcha                    | ise Orders        |
| Supplier Invoice# 09090909 has been For | rarded for to(Project Mana     |                      | 18-Mar-2020 23:30:13 |                       | - Purcha                    | ise History       |
| Supplier Invoice# 123456910 Has Been Re | ejcted                         |                      | 18-Mar-2020 14:40:12 |                       | Shipme                      | nts               |
| Supplier Invoice# 123456910 has been Fo | warded for to(SAR AP Supe      |                      | 18-Mar-2020 14:39:43 |                       | - Deliver                   | ry Schedules      |
| Supplier Invoice# 123456910 has been Fo | warded for to(Project Man      |                      | 18-Mar-2020 14:39:22 |                       | - Overde                    | ae Receipts       |
|                                         |                                |                      |                      |                       | Receipt                     | s                 |
|                                         |                                |                      |                      |                       | <ul> <li>Receipt</li> </ul> | its               |
| Drders At A Glance                      |                                |                      |                      |                       | - Return                    | s                 |
|                                         |                                | Full List            |                      |                       | - On-Tim                    | ne Performance    |
| 12 e                                    |                                |                      |                      |                       | Paymer                      | nts               |
| PO Number                               | Description                    | Order Date           |                      |                       | <ul> <li>Payme</li> </ul>   | ints              |
| 7079-2                                  |                                | 17-Mar-2020 12:20:10 |                      |                       |                             |                   |
| 7085                                    |                                | 11-Mar-2020 14:04:11 |                      |                       |                             |                   |
|                                         |                                | 11-Mar-2020 10:46:15 |                      |                       |                             |                   |
| 7084                                    |                                | 03-Mar-2020 09:26:34 |                      |                       |                             |                   |
| 7084<br>7083                            |                                |                      |                      |                       |                             |                   |
| 7084<br>7083<br>7082                    |                                | 03-Mar-2020 09:25:06 |                      |                       |                             |                   |
| 7084<br>7083<br>7082                    |                                | 03-Mar-2020 09:25:06 |                      |                       |                             |                   |
| 7084<br>7083<br>7082                    |                                | 03-Mar-2020 09:25:06 |                      |                       |                             |                   |
| 7084<br>7083<br>7082                    |                                | 03-Mar-2020 09:25:06 |                      |                       |                             |                   |
| 7084<br>7083<br>7082                    |                                | 03-Mar-2020 09:25:06 |                      |                       |                             |                   |
| 7084<br>7083<br>7082                    |                                | 03-Mar-2020 09:25:06 |                      |                       |                             |                   |
| 7084<br>7083<br>7082                    |                                | 03-Mar-2020 09 25 06 |                      |                       |                             |                   |
| 7064<br>7065<br>7002                    |                                | 03-Mar-2020 09:25:66 |                      |                       |                             |                   |
| 7084<br>7083<br>7082                    |                                | 03-Mar 2020 09:25:06 |                      |                       |                             |                   |

This page will display all POs under section "Orders At A Glance" (as shown above) that are issued against your company from SAR side

In order to view invoices or payment for supplier's orders, user need to click "Finance" tab (as Shown Above) then by using search criteria to help the user to find the POs that need to be invoiced or allow user to view the payment status

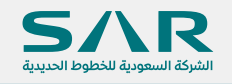

# **Finance TAB "Search Supplier Invoices"**

#### Finance Tab -> View Invoices

**View Invoices** Page contains of 2 sections, at the top of the screen the **Search** section and at the bottom the **Invoice Details** 

Several search criteria that user can use to find the required invoice.

- •PO number (list of value shows only supplier approved POs which has delivered quantities/amounts but still unbilled).
- •Invoice Number.( User can find specific invoice by using this field)

•Invoice Status: there are many statuses for the invoice from the submission stage until get approved by SAR Finance team and for each status a different meaning explained as the following:

#### Saved

Means user has entered the invoice and saved for later - without submitting it for SAR team for processing, in this case user can delete or update the invoice

#### • Pending Approval

Means user has submitted the invoice and it's pending for approval with SAR team with one of the following approvers sequentially 1st SAR Project manager – or 2nd SAR PM Director – or 3rd SAR Account Payables Supervisor and user can know with whom the invoice is pending by reviewing the value in the Action By field

#### • Rejected

Means It was rejected by one of the previously mentioned approvers. User can know who rejected the invoice by reviewing the value in the Action By field and rejection reason in Note field

Remark: Rejected invoice can be re-submit again once the required corrections resolved. The rejection reason will be sent to the user as an email and notification workflow as well.

#### • Under Processing

Means It was approved by the previously mentioned approvers and now it's with SAR AP Team for processing the payment

#### Approved

Means It has been paid in the system, from the View Payment tab user can check the payment details.

#### Cancelled

Means SAR AP team has cancelled the invoice due to mistakes in the submitted invoice and the user should submit a new invoice back with the correct information, SAR AP team can't cancelled the supplier invoice without giving a written reason to let user know cancellation reason. user can know who cancelled the invoice by reviewing the value in the Action By field and cancellation reason in Note field Remark: Cancelation reason will be sent to the user as an email and notification workflow as well

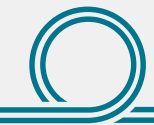

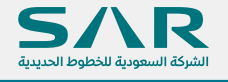

• Payment Status: there are multiple status for the payments explained as the following:

Full Paid
Means the invoice has been fully paid in the system
Partially Paid
Means portion amount from the invoice has been paid in the system
Unpaid
Means invoice is still not paid at all

Invoice Date (from/To)

Means allow user to find an invoices for certain period

Invoice Amount (From/To)

Means allow user to find an invoice for certain amount range

| LCI I PATTERNA    |                | O Invelor M  | un ber |          |           |                  |           |                |             |
|-------------------|----------------|--------------|--------|----------|-----------|------------------|-----------|----------------|-------------|
| Invoice Status    |                | Paymnet      | Status | ×        |           |                  |           |                |             |
| From Invoice Date | (%)            | To Invoic    | e Date | 5        |           |                  |           |                |             |
| From Amount       |                | To A         | nount  |          |           |                  |           |                |             |
|                   | Search         |              |        |          |           |                  |           |                |             |
| Invoices Details  |                |              |        |          |           |                  |           |                |             |
| Create Invoice    | C 🖻 🕸 v 🔳 v    |              |        |          |           |                  |           |                | Row         |
| Invoice Number    | Description    | Invoice Date | PO#    | Currency | Amount    | Invoice Status   | Action By | Payment Status | Payment Amo |
| 123456910         | 123456789      | 17-Mar-2020  | 7085   | SAR      | 3,975.00  | Saved            |           |                |             |
| 7085_INV1000      | 7085_INV1000   | 17-Mar-2020  | 7085   | SAR      | 3,727.50  | Approved         |           | Full Paid      | 4,257.50    |
| INV1000           | INV1000        | 17-Mar-2020  | 7078   | SAR      | 25,727.22 | Canceled         |           |                | 0.00        |
| 70801503202001    | 70801503202001 | 15-Mar-2020  | 7080   | SAR      | 525.00    | Under Processing | AP Team   | Partially Paid | 52.50       |
|                   | 708015032020   | 15-Mar-2020  | 7080   | SAR      | 502.50    | Canceled         |           |                | 0.00        |
| 708015032020      | 100013032020   |              |        |          |           |                  |           |                |             |

#### **Invoice Details Results**

User can review the results retrieved from the entered search criteria in the search section **Delete** and **Update** functions available only for invoices with status SAVED or REJECTED Others invoices statuses (Pending Approval / Under Processing / Approved / Cancelled) user can use **View** function only.

| Invoice Number    | Invoice Date | PO#  | Currency | Amount     | Invoice Status   | Action By | Payment Status | Payment Amount | Notes | Update | Delete | View     |
|-------------------|--------------|------|----------|------------|------------------|-----------|----------------|----------------|-------|--------|--------|----------|
| 70801503202001    | 15-Mar-2020  | 7080 | SAR      | 525.00     | Under Processing | AP Team   | Partially Paid | 52.50          |       | 0      | Î      | 8.<br>D0 |
| 708312032020      | 12-Mar-2020  | 7083 | SAR      | 499,105.00 | Under Processing | AP Team   | Unpaid         | 0.00           |       | 0      | Û      | 81       |
| 708512022020      | 12-Mar-2020  | 7085 | SAR      | 4,110.00   | Under Processing | AP Team   | Partially Paid | 840.00         |       | 0      | Î      | 20       |
| 7083_test11032020 | 11-Mar-2020  | 7083 | SAR      | 1,000.00   | Under Processing | AP Team   | Unpaid         | 0.00           |       | 0      | Î      | 8        |
|                   |              |      |          |            |                  |           |                |                |       |        |        |          |

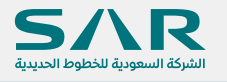

# Finance TAB "Create Supplier Invoices"

#### Finance Tab → View Invoices → Create Invoice

#### **Create Invoice**

User can create invoice by pressing the button Create Invoice

# ★ Please Note: System will not accept the user to submit an invoice in the following cases:

1- ZAKAT certificate has been expired (User need to review supplier profile and update the ZAKAT Certification ) Note: Refer to supplier registration user manual

#### 🛞 Error

ZAKAH certificate is expired, please update supplier profile accordingly then submit your request again, if you require any clarification please contact vendor relationship management team (Vendor@sar.com.sa)

2- If the vendor doesn't have Bank Account registered in supplier's profile (user need to review supplier profile and update the Bank Account) Note: Refer to supplier registration user manual

#### 8 Error

Bank account is not available, please update supplier profile accordingly then submit your request again, if you require any clarification please contact vendor relationship management team (Vendor@sar.com.sa)

3- If the entered Billed Amounts by the user is exceed the Received (Delivered) Amounts

#### 8 Error

Amount must be less or equeal unbilling amount

4- If the supplier contract has been expired. (contract end date has been passed)

#### Error

Contract Date has been expired, if you require any clarification please contact vendor relationship management team (Vendor@sar.com.sa)

After pressing Create Invoice button; system will open the invoice page to the user to fill the invoice header information and select the delivered line/lines

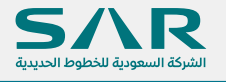

#### **Invoice Header:**

- Purchase Order Number. (Mandatory)
- Invoice Number. (Mandatory)
- Invoice Description. (Mandatory)
- Invoice Date. (Mandatory) from this date system will count the agreed

payment terms between SAR and the supplier

Freight Amount (Optional)

• In case there was an agreed freight charges in the signed purchase or contract with SAR then the user should not exceed the agreed freight amounts to avoid invoice rejection or cancellation

• The freight amount is subject to VAT calculation

Remark: User need to fill the FREIGHT AMOUNT ONLY &THE TAX WILL BE CALCULATED AUTOMATICALLY.

• All other fields system will fill it automatically from PO and supplier profile information

|                         |                    |            |             |                 |              |             |     |            |          |                |                   |                     | Cancel           | Save For Later |   |
|-------------------------|--------------------|------------|-------------|-----------------|--------------|-------------|-----|------------|----------|----------------|-------------------|---------------------|------------------|----------------|---|
| Invoice                 |                    |            |             |                 |              |             |     | Supplie    | r        |                |                   |                     |                  |                |   |
|                         | * Purchase Orde    | er Number  | 7084        | ⇒ Q             |              |             |     |            |          | 5              | Supplier Zain KSA |                     |                  |                |   |
|                         | * Invoid           | e Number   | 9999        |                 |              |             |     |            |          | Si             | te Code Riydah    |                     |                  |                |   |
|                         | * Invoice D        | escription | 9999        |                 |              |             |     |            |          |                |                   |                     |                  |                |   |
|                         | * Inv              | voice Date | 18-Mar-202  | 20 🚱            |              |             |     |            | ZJ       | AKAT Certifica | ite Date 18-Sep-2 | 022                 |                  |                |   |
|                         | Freigl             | ht Amount  |             | 100             |              |             |     |            |          |                |                   |                     |                  |                |   |
|                         |                    | Currency   | SAR         |                 |              |             |     |            |          |                |                   |                     |                  |                |   |
|                         | Te                 | rms Name   | 30 Days Ne  | et              |              |             |     |            |          |                |                   |                     |                  |                |   |
| In the second second    | Contract           | t End Date |             |                 |              |             |     |            |          |                |                   |                     |                  |                |   |
| invoice                 | Lilles             |            |             |                 |              |             |     |            |          |                |                   |                     |                  |                |   |
| Add Invo                | oice Lines 🛛 🕅 🎜 💽 | 5 🗘 🕶 🔳    | •           |                 |              |             |     |            |          |                |                   |                     |                  |                |   |
| Receipt#                | work confirmation  | Release#   | PO<br>Line# | PO<br>Shipment# | Item<br>Code | Description | UOM | Unit Price | Currency | Ship to<br>Org | Ordered<br>Amount | Delivered<br>Amount | Billed<br>Amount | *Amount        | t |
| No<br>results<br>found. |                    |            |             |                 |              |             |     |            |          |                |                   |                     |                  |                |   |
| l i                     |                    |            |             |                 |              |             |     |            |          |                |                   |                     |                  |                |   |
|                         |                    |            |             |                 |              |             |     |            |          |                |                   |                     |                  |                |   |
|                         |                    |            |             |                 |              |             |     |            |          |                |                   |                     |                  |                |   |
|                         |                    |            |             |                 |              |             |     |            |          |                |                   |                     |                  |                |   |

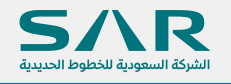

#### **Add Invoice Lines:**

Invoice lines considered as the approved work confirmations (Approved Certificate Of Achievements) from SAR stakeholders or the accepted and final delivered of physical goods.

By click Add Invoices Lines button Add Invoice Lines, a new page will be opened showing all receipts which are ready for invoicing. From this page; user can select receipt line/lines or tick Select All box to select all lines at one time.

| Add T  | o Request   📜 | (25 🖸 🕸 - 🖩          |          |             |              |                                                           |               |          |                  |                    |                 |                   |                   |                     |              |                 |
|--------|---------------|----------------------|----------|-------------|--------------|-----------------------------------------------------------|---------------|----------|------------------|--------------------|-----------------|-------------------|-------------------|---------------------|--------------|-----------------|
| Select | Receipt#      | Work<br>confirmation | Release# | PO<br>Line# | ltem<br>Code | Item Description                                          | Unit<br>Price | Currency | Quantity Ordered | Quantity Delivered | Quantity Billed | Quantity Unbilled | Ordered<br>Amount | Delivered<br>Amount | Billed Amont | Unbilled Amount |
| V      | 2162          | Test WC FHKA-1       |          | 2           |              | AMT BASED                                                 |               | SAR      |                  |                    | 0               |                   | 500,000.00        | 100,000             | 0.00         | 100,000.00      |
| V      | 3079          | Test WC FHKA-3       |          | 2           |              | AMT BASED                                                 |               | SAR      |                  |                    | 0               |                   | 500,000.00        | 15,000.00           | 0.00         | 15,000.00       |
| V      | 3079          | Test WC FHKA-3       |          | 3           | 7000018      | CONTROLLER,MFR:<br>GROUP<br>PN:3CR31113ADAB,TYF<br>OUTPUT | 7481          | SAR      | 5                | 2                  | 0               | 2                 | 37,405.00         | 14,982.00           | 0.00         | 14,982.00       |
| V      | 3079          | Test WC FHKA-3       |          | 1           |              | QTY BASED                                                 | 15000         | SAR      | 5                | 1.5                | 0               | 1.5               | 75,000.00         | 22,500.00           | 0.00         | 22,500.00       |
| V      | 3081          | Test WC FHKA-4       |          | 3           | 7000018      | CONTROLLER,MFR:<br>GROUP<br>PN:3CR31113ADAB,TYF<br>OUTPUT | 7481          | SAR      | 5                | 3                  | 0               | 3                 | 37,405.00         | 22,443.00           | 0.00         | 22,443.00       |
| V      | 3081          | Test WC FHKA-4       |          | 2           |              | AMT BASED                                                 |               | SAR      |                  |                    | 0               |                   | 500,000.00        | 384,500             | 0.00         | 384,500.00      |
| V      | 3081          | Test WC FHKA-4       |          | 1           |              | QTY BASED                                                 | 15000         | SAR      | 5                | 3.5                | 0               | 3.5               | 75,000.00         | 52,500.00           | 0.00         | 52,500.00       |

After select required receipt/s of the line/lines, user need to **Click** Add To Request button **Add To Request** to return user back to the invoice page for review

| Invoice              |                   |              |                 |              |                       |     |            | Supplier |                |                    |                     |                  |            |    |
|----------------------|-------------------|--------------|-----------------|--------------|-----------------------|-----|------------|----------|----------------|--------------------|---------------------|------------------|------------|----|
|                      | Purchase Order    | Number       | 7080            |              |                       |     |            |          |                | Supplier           | Zain KSA            |                  |            |    |
|                      | * Invoice         | Number       | 9999            |              |                       |     |            |          |                | Site Code          | Riydah              |                  |            |    |
|                      | Invoice De        | scription    | 9999            |              |                       |     |            |          | 7484           | T Cortificate Date | 19.000.2022         |                  |            |    |
|                      | Inv               | pice Date    | 18-Mar-2020     | 69           |                       |     |            |          | 23463          | ci ceruncate Date  | 16-56p-2022         |                  |            |    |
|                      | Freigh            | Amount       | SAD             | 100          |                       |     |            |          |                |                    |                     |                  |            |    |
|                      | Ten               | ns Name      | 30 Days Net     |              |                       |     |            |          |                |                    |                     |                  |            |    |
|                      | Contract          | End Date     |                 |              |                       |     |            |          |                |                    |                     |                  |            |    |
| Invoice L            | ines              |              |                 |              |                       |     |            |          |                |                    |                     |                  |            |    |
| Add Invo             | ice Lines   🔣 🎜 🖬 | <b>Ø</b> • 1 |                 |              |                       |     |            |          |                |                    |                     |                  |            |    |
| Receipt#             | work confirmation | PO<br>Line#  | PO<br>Shipment# | ltem<br>Code | Description           | UOM | Unit Price | Currency | Ship to<br>Org | Ordered<br>Amount  | Delivered<br>Amount | Billed<br>Amount | *Amount    | De |
| 3079                 | Test WC FHKA-3    | 1            | 1               |              | QTY BASED             | EA  | 15000      | SAR      | RYD            | 75,000.00          | 22,500.00           | 0.00             | 22,500.00  |    |
|                      |                   |              |                 |              | CONTROLL              |     |            |          |                |                    |                     |                  |            |    |
| 3081                 | Test WC FHKA-4    | 3            | 1               | 7000018      | PN:3CR31113A          | EA  | 7481       | SAR      | NYR            | 37,405.00          | 22,443.00           | 0.00             | 22,443.00  |    |
|                      | T                 |              |                 |              | 001P01                |     |            | 0.10     | 01/0           | 700.000.00         | 201522.00           |                  | 201 500 00 |    |
| 3081                 | Test WC FHKA-4    | 2            | 1               |              | AMT BASED             |     |            | SAK      | RYD            | 500,000.00         | 384,500.00          | 0.00             | 384,500.00 |    |
|                      | Test WC FHKA-1    | 2            | 1               |              | AMT BASED             |     |            | SAR      | RYD            | 500,000.00         | 100,000.00          | 0.00             | 100,000.00 |    |
| 2162                 | Test WC FHKA-3    | 2            | 1               |              | AMT BASED             |     |            | SAR      | RYD            | 500,000.00         | 15,000.00           | 0.00             | 15,000.00  | 1  |
| 2162<br>3079         |                   |              |                 |              | CONTROLL              |     |            |          |                |                    |                     |                  |            |    |
| 2162<br>3079         |                   |              | 1               | 7000018      | GROUP<br>PN/3CR31113A | EA  | 7481       | SAR      | NYR            | 37,405.00          | 14,962.00           | 0.00             | 14,962.00  |    |
| 2162<br>3079<br>3079 | Test WC FHKA-3    | 3            |                 |              | OUTPUT                |     |            |          |                |                    |                     |                  |            |    |

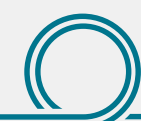

Remark: User can delete any line/lines added wrongly by click on delete icon **x** 

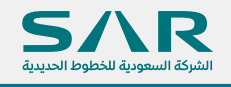

By Click on Next button **Next**, it will redirect the user to final review page in order to review all information filled by user and to attach all required documents (PO document, packing list, delivery note and invoice copy). before submission action

|               |                   | Purch    | ase On<br>Invo                          | der Number<br>ice Number | 7080              |                               |                                           |                        |      |            |          |           |                |           | Supplier Zain KS<br>Site Code Riydah | A             |             |          |               |
|---------------|-------------------|----------|-----------------------------------------|--------------------------|-------------------|-------------------------------|-------------------------------------------|------------------------|------|------------|----------|-----------|----------------|-----------|--------------------------------------|---------------|-------------|----------|---------------|
|               |                   |          | nvoice                                  | Description              | 9999<br>18-Mar 20 | -                             |                                           |                        |      |            |          |           | 742            | (AT C     | ante Data 18 das                     | 2022          |             |          |               |
|               |                   |          |                                         | Currency                 | SAR               | 14                            |                                           |                        |      |            |          |           | 2AA            | our cerui | care care 10-34p                     | evez          |             |          |               |
|               |                   |          | T<br>Contra                             | erms Name<br>ct End Date | 30 Days N         | at .                          |                                           |                        |      |            |          |           |                |           |                                      |               |             |          |               |
| voice Su      | ummary            |          |                                         |                          |                   |                               |                                           |                        |      |            |          |           |                |           |                                      |               |             |          |               |
|               |                   |          |                                         |                          |                   |                               | Total Amoun                               | e 611,905.00           |      |            |          |           |                |           |                                      |               |             |          |               |
|               |                   |          |                                         |                          |                   | Total Pr                      | repayment Applied Amour                   | it (61,190.50)         |      |            |          |           |                |           |                                      |               |             |          |               |
|               |                   |          |                                         |                          |                   | Tota                          | I Prepayment VAT Amour<br>Total AWT Amour | # (3,059.53)<br># 0.00 |      |            |          |           |                |           |                                      |               |             |          |               |
|               |                   |          |                                         |                          |                   |                               | Total VAT Amoun<br>FreightAmoun           | 4 1,668.23<br># 100.00 |      |            |          |           |                |           |                                      |               |             |          |               |
|               |                   |          |                                         |                          |                   |                               | Net Amour                                 | # 488,252.70           |      |            |          |           |                |           |                                      |               |             |          |               |
| roice At      | ttachments        |          |                                         |                          |                   |                               |                                           |                        |      |            |          |           |                |           |                                      |               |             |          |               |
| idd Attachr   | ament             |          | Type                                    |                          | escription        |                               | Catagory                                  | Last Hodate            | d By |            |          | l aut II  | hetebo         | line      |                                      | Lindate       | Delate      |          | Publish to Co |
| o results for | und.              |          | .,,,,,,,,,,,,,,,,,,,,,,,,,,,,,,,,,,,,,, |                          | a set ip set.     |                               | congres)                                  | Cast oposit            | 0.07 |            |          | Capt 0    | posico         | - Jag     |                                      | opoun         | Contra 1    |          |               |
| roice Lie     | ines              |          |                                         |                          |                   |                               |                                           |                        |      |            |          |           |                |           |                                      |               |             |          |               |
|               | ö • 🗉             |          |                                         |                          |                   |                               |                                           |                        |      |            |          |           |                |           |                                      |               |             |          |               |
|               | and a line        |          | 20                                      | 80                       | Bem               |                               |                                           |                        |      |            |          | Ship      |                |           |                                      |               |             | VAT      | Total         |
| rceipt# o     | confirmation      | Release# | Line#                                   | Shipment                 | Code              | Description                   |                                           |                        | UOM  | Unit Price | Currency | to<br>Org | Ordered Amount | 6         | elivered Amount                      | Billed Amount | Line Amount | Amount   | Amount        |
| 70 F          | Test WC<br>FHKA-3 |          | 1                                       | 1                        |                   | GTY BASED                     |                                           |                        | EA   | 15000      | SAR      | RYD       | 75,000.00      | 2         | 2,500.00                             | 0.00          | 22,500.00   | 0.00     | 22,500.00     |
| 181 F         | Test WC<br>FHKA-4 |          | 3                                       | 1                        | 7000018           | CONTROLLER M<br>PN:3CR31113AD | AFR: THALES GROUP                         |                        | EA   | 7481       | SAR      | NYR       | 37,405.00      | 2         | 2,443.00                             | 0.00          | 22,443.00   | 1,009.94 | 23,452.94     |
| a1 ]          | Test WC           |          | 2                                       | 1                        |                   | AMT BASED                     |                                           |                        |      |            | SAR      | RYD       | 500,000.00     | 3         | 84,500.00                            | 0.00          | 384,500.00  | 0.00     | 384,500.00    |
| 62 T          | Test WC           |          | 2                                       | 1                        |                   | AMT BASED                     |                                           |                        |      |            | SAR      | RYD       | 500.000.00     | 1         | 00.000.00                            | 0.00          | 100.000.00  | 0.00     | 100.000.00    |
| T T           | FHKA-1<br>Test WC |          |                                         |                          |                   | ANT BASED                     |                                           |                        |      |            | 548      | 800       | 500.000.00     |           | 5 000 00                             | 0.00          | 15.000.00   | 0.00     | 15.000.00     |
| т р<br>т      | FHKA-3<br>Test WC |          |                                         |                          |                   | CONTROLLER N                  | FR THALES GROUP                           |                        |      |            | 000      | ning.     |                |           |                                      | 0.00          |             |          |               |
| 179 F         | FHKA-3            |          | 3                                       | 1                        | 7000018           | PN:3CR31113AD                 | AB, TYP: INPUT/ OUTPUT                    |                        | EA   | 7461       | SAR      | NYR       | 37,405.00      | ,         | 4,962.00                             | 0.00          | 14,902.00   | 673.29   | 10,030.29     |
| 01 Ê          | FHKA-4            |          | 1                                       | 1                        |                   | QTY BASED                     |                                           |                        | EA   | 15000      | SAR      | EN/D      | 75,000,00      | 5         | 2 600 00                             | 0.00          | 52,500.00   | 0.00     | 52,500.00     |

#### **Invoice Summary**

The Invoice summary section (in the middle of the page) shows to the user the exact amount will be paid to his company

#### **Invoice Header:**

- Total Amount. (always positive value)
  - = total billed amount
- Total Retainage Amount. (always negative or zero value)

• If the signed purchase/contract has a retainage percent system will multiply (the Total Amount x Retainage percent) = Total Retainage Amount to be deducted from the supplier due balance.

• The retainage amounts to be released at the end of the contract once all work get finished by supplier as it was agreed.

• Total Prepayment Applied Amount. (always negative or zero value)

• If the signed purchase/contract states that the supplier eligible to receive an advance payment from SAR and to be deducted from his newly submitted invoices by a recoupment percent, system will multiply the (Total Amount x recoupment percent) = Total Prepayment Applied Amount to be deducted from the supplier due balance.

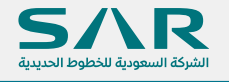

• Total Prepayment VAT Amount. (always negative or zero value)

• Reduce the VAT amount by multiplying (Total Prepayment Applied Amount x VAT percent) = Total Prepayment VAT Amount , (since SAR already paid the advance with VAT)

• Total AWT Amount. (always negative or zero value)

• This is only for the foreign suppliers which are subject to a Withholding Tax, system will multiply each taxable line with WTX 5% = Total AWT Amount to be deducted from the supplier due balance.

• Total VAT Amount. (always positive value or zero)

• After deducting the Total Retainage Amount from Total Amount the remaining balance will be subject to VAT 5% + VAT of the entered freight amount. For that reason the user must not put the freight amount including VAT amount at the invoice header

• At the retainage release stage SAR will pay the retainage amounts + the retainage amounts VAT

- Freight Amount. (always positive value or zero)
  - This the freight amount that user entered at the invoice header.
- Net Amount.

• This is the amount which will be paid to the Supplier = Sum of (Total Amount + Total Retainage Amount + Total Prepayment Applied Amount + Total Prepayment VAT Amount + Total AWT Amount + Total VAT Amount + Freight Amount)

| Invoice Summary                 |             |
|---------------------------------|-------------|
| Total Amount                    | 611,905.00  |
| Total Retainage Amount          | (61,190.50) |
| Total Prepayment Applied Amount | (61,190.50) |
| Total Prepayment VAT Amount     | (3,059.53)  |
| Total AWT Amount                | 0.00        |
| Total VAT Amount                | 1,688.23    |
| FreightAmount                   | 100.00      |
| Net Amount                      | 488,252.70  |

Before click Submit button **Submit** user should make sure that all required documents have been attached by using the button Add Attachment.

Remark: System accept any file format in attachments

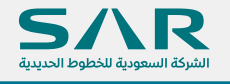

By click on Submit button – Caution message will appear to the user to confirm invoice submission.

#### A Warning

Do you want to submit your Invoice for approval?

No Yes

By click on Yes button - A confirmation page will appear to user

#### 🕞 Confirmation

Invoice# '9999' has been submited for approval

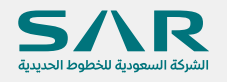

# **Notifications Workflow & Invoice Status**

• User will receive an email for submitted invoice

• User will receive also workflow notification for the same topic in worklist section with every approval transaction and an email to those transactions

#### 1st Approval (SAR Project Manager)

| Home >                                                             |             |
|--------------------------------------------------------------------|-------------|
| () Information                                                     |             |
| This notification does not require a response.                     |             |
| Supplier Invoice# 9999 has been Forwarded for to (Project Manager) | OK Reassign |

# User can view the invoice approvals and pending with whom in SAR team via Invoice Search page:

| DO Humber         | -                  |      | 1        | a Northan  |                  |                 |                |                |       |        |        |     |
|-------------------|--------------------|------|----------|------------|------------------|-----------------|----------------|----------------|-------|--------|--------|-----|
| PO Number         | Pending Approval   | 3 Q  | Pavn     | ce Number  | V                |                 |                |                |       |        |        |     |
| From Invoice Date | a renaing reported | 50   | To Ir    | voice Date | 5                |                 |                |                |       |        |        |     |
| From Amount       | t                  |      |          | To Amount  |                  |                 |                |                |       |        |        |     |
|                   | Search             |      |          |            |                  |                 |                |                |       |        |        |     |
| Invoices Details  |                    |      |          |            |                  |                 |                |                |       |        |        |     |
| Create Invoice    | 2 🖻 🕸 🔻 🖩          |      |          |            |                  |                 | •              |                |       |        |        |     |
| Invoice Number    | Invoice Date       | PO#  | Currency | Amount     | Invoice Status   | Action By       | Payment Status | Payment Amount | Notes | Update | Delete | Vie |
| 9999              | 18-Mar-2020        | 7080 | SAR      | 488,252.70 | Pending Approval | Project Manager |                |                |       | 0      | Û      | 8   |
|                   |                    |      |          |            |                  |                 |                |                |       |        |        |     |
|                   |                    |      |          |            |                  |                 |                | _              |       |        |        |     |
|                   |                    |      |          |            |                  |                 |                |                |       |        |        |     |
|                   |                    |      |          |            |                  |                 |                |                |       |        |        |     |
|                   |                    |      |          |            |                  |                 |                |                |       |        |        |     |
|                   |                    |      |          | 1          |                  |                 |                |                | -     |        |        |     |

#### 2nd Approval (SAR Project Manager Director)

| Home >                                           |                            |  |
|--------------------------------------------------|----------------------------|--|
| (i) Information                                  |                            |  |
| This notification does not require a response.   |                            |  |
| Supplier Invoice# 9999 has been Forwarded for to | (Project Manager Director) |  |
|                                                  |                            |  |

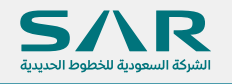

#### In Invoice Search page:

| View Invoices View | Payments        |      |          |             |                  |                             |                |                |       |        |        |      |
|--------------------|-----------------|------|----------|-------------|------------------|-----------------------------|----------------|----------------|-------|--------|--------|------|
| Search             |                 |      |          |             |                  |                             |                |                |       |        |        |      |
| PO Number          | r               | N Q  | Invo     | ice Number  |                  |                             |                |                |       |        |        |      |
| Invoice Status     | Pending Approva | al 🗸 | Payr     | nnet Status | $\checkmark$     |                             |                |                |       |        |        |      |
| From Invoice Date  | )               | i.   | To li    | nvoice Date | Ť.               |                             |                |                |       |        |        |      |
| From Amount        | t               |      |          | To Amount   |                  |                             |                |                |       |        |        |      |
|                    | Search          |      |          |             |                  |                             |                |                |       |        |        |      |
| Invoices Details   |                 |      |          |             |                  |                             |                |                |       |        |        |      |
| Create Invoice     | 2 🖻 🕸 🔻 🔳       | ]    |          |             |                  |                             | _              |                |       |        |        |      |
| Invoice Number     | Invoice Date    | PO#  | Currency | Amount      | Invoice Status   | Action By                   | Payment Status | Payment Amount | Notes | Update | Delete | View |
| 9999               | 18-Mar-2020     | 7080 | SAR      | 488,252.70  | Pending Approval | Project Manager<br>Director |                |                |       | 0      | Û      | R    |
|                    |                 |      |          |             |                  |                             |                |                |       |        |        |      |

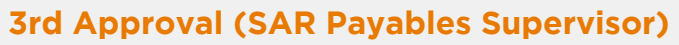

Home > (i) Information This notification does not require a response. Supplier Invoice# 9999 has been Forwarded for to(SAR AP Supervisor)

#### User can view the invoice approvals and pending with whom in SAR team via **Invoice Search page:**

| Γ | Search            |                 |          |          |             |                  |                   |                |                |       |          |              |            |
|---|-------------------|-----------------|----------|----------|-------------|------------------|-------------------|----------------|----------------|-------|----------|--------------|------------|
|   | PO Number         | r               | <u> </u> | Invo     | ice Number  |                  |                   |                |                |       |          |              |            |
|   | Invoice Status    | Pending Approva | l 🗸      | Payr     | nnet Status | ×                |                   |                |                |       |          |              |            |
|   | From Invoice Date | •               | i.       | To li    | nvoice Date | iê               |                   |                |                |       |          |              |            |
|   | From Amount       | t               |          |          | To Amount   |                  |                   |                |                |       |          |              |            |
|   |                   | Search          |          |          |             |                  |                   |                |                |       |          |              |            |
|   | Invoices Details  |                 |          |          |             |                  |                   |                |                |       |          |              |            |
|   | Create Invoice    | 2 🖻 🔅 🔻 🖩       | ]        |          |             |                  |                   | _              |                |       |          |              |            |
|   | Invoice Number    | Invoice Date    | PO#      | Currency | Amount      | Invoice Status   | Action By         | Payment Status | Payment Amount | Notes | Update   | Delete       | View       |
|   | 9999              | 18-Mar-2020     | 7080     | SAR      | 488,252.70  | Pending Approval | SAR AP Supervisor |                |                |       | 0        | Î            | R<br>DO    |
|   |                   |                 |          |          |             |                  |                   |                |                |       |          |              |            |
|   |                   |                 |          |          |             |                  |                   |                |                |       |          |              |            |
|   |                   |                 |          |          |             |                  |                   |                |                |       |          |              |            |
|   |                   |                 |          |          |             |                  |                   |                |                |       |          |              |            |
|   |                   |                 |          |          |             |                  |                   |                |                |       |          |              |            |
|   | ))                |                 |          |          |             |                  |                   |                |                |       | S        |              | R          |
|   |                   |                 |          |          |             |                  |                   |                |                |       | الحديدية | عودية للخطوط | الشركة الس |

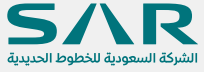

#### Invoice sent to AP team for process the payment

Home >

Information

This notification does not require a response.

Supplier Invoice# 9999 has been Forwarded to(AP Team)

#### In Invoice Search page:

| Supplier Home Orders | Shipments Plan | ning Finar   | nce Produ | ict Administra | ation            |           |                |                |       |        |        |         |
|----------------------|----------------|--------------|-----------|----------------|------------------|-----------|----------------|----------------|-------|--------|--------|---------|
| View Invoices View   | Payments       |              |           |                |                  |           |                |                |       |        |        |         |
| Search               |                |              |           |                |                  |           |                |                |       |        |        |         |
| PO Number            |                | ыq           | Invo      | ice Number     | 9999             |           |                |                |       |        |        |         |
| Invoice Status       |                | $\checkmark$ | Payr      | mnet Status    | ~                |           |                |                |       |        |        |         |
| From Invoice Date    | 18-Mar-2020    | 6            | To I      | nvoice Date    | <del>ه</del> تا  |           |                |                |       |        |        |         |
| From Amount          | From Amount    |              |           | To Amount      |                  |           |                |                |       |        |        |         |
|                      | Search         |              |           |                |                  |           |                |                |       |        |        |         |
| Invoices Details     |                |              |           |                |                  |           |                |                |       |        |        |         |
| Create Invoice       | 2 🖻 🔅 🔻 🖩      |              |           |                |                  |           | _              |                |       |        |        |         |
| Invoice Number       | Invoice Date   | PO#          | Currency  | Amount         | Invoice Status   | Action By | Payment Status | Payment Amount | Notes | Update | Delete | View    |
| 9999                 | 18-Mar-2020    | 7080         | SAR       | 552,502.73     | Under Processing | AP Team   | Partially Paid | 64,250.03      |       | 0      | Î      | R<br>DC |
|                      |                |              |           |                | L                |           |                |                |       |        |        |         |
|                      |                |              |           |                |                  |           |                |                |       |        |        |         |
|                      |                |              | -         |                |                  |           |                |                |       |        |        |         |

If the invoice has rejected by one of the SAR approvers – an email and notification will sent to iSupplier user with the rejection reason

#### Information

This notification does not require a response.

Supplier Invoice# 09090909 Has Been Rejected

Note Please send the attachments correctly

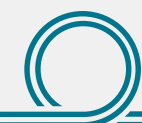

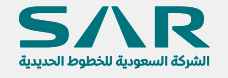

#### In Invoice Search page:

| Supplier Home Orders | Shipments Plan | ning Finance | e Product  | Administr | ation          |                 |                |                |                                                |        |        |      |
|----------------------|----------------|--------------|------------|-----------|----------------|-----------------|----------------|----------------|------------------------------------------------|--------|--------|------|
| View Invoices View   | Payments       |              |            |           |                |                 |                |                |                                                |        |        |      |
| Search               |                |              |            |           |                |                 |                |                |                                                |        |        |      |
| PO Number            |                | .s. Q,       | Invoice    | Number    |                |                 |                |                |                                                |        |        |      |
| Invoice Status       | Rejected       | ~            | Paymne     | et Status | ~              |                 |                |                |                                                |        |        |      |
| From Invoice Date    | 18-Mar-2020    | 50           | To Invo    | oice Date | G <sub>0</sub> |                 |                |                |                                                |        |        |      |
| From Amount          |                |              | То         | Amount    |                |                 |                |                |                                                |        |        |      |
|                      | Search         |              |            |           |                |                 |                |                |                                                |        |        |      |
| Invoices Details     |                |              |            |           |                |                 |                |                |                                                |        |        |      |
| Create Invoice       | 2 🗟 🕸 🕶 🔳      |              |            |           |                |                 |                |                |                                                |        |        |      |
| Invoice Number       | Invoice Date   | PO# C        | Currency A | mount     | Invoice Status | Action By       | Payment Status | Payment Amount | Notes                                          | Update | Delete | View |
| 09090909             | 19-Mar-2020    | 7085 S       | AR 3,      | ,975.00   | Rejected       | Project Manager |                |                | Please<br>send the<br>attachments<br>correctly | 1      | Û      | 8    |
|                      |                |              |            |           |                |                 |                |                |                                                |        |        |      |
|                      |                |              |            |           |                |                 |                |                |                                                |        |        |      |
|                      |                |              |            |           |                |                 |                |                |                                                |        |        |      |

If the invoice has been cancelled by AP team – an email and notification will sent to iSupplier user with the cancellation reason

(i) Information

This notification has been closed and did not require a response.

Supplier Invoice# INV1000 Has Been Cancelled

Note This invoice canceled due to missing data

#### In Invoice Search page:

| DO Num                                               | nhor          |         | 0 Inve   | vice Number  | 1512/1000      |           |                |                |       |        |        |   |
|------------------------------------------------------|---------------|---------|----------|--------------|----------------|-----------|----------------|----------------|-------|--------|--------|---|
| PO NUI                                               | nber          | 2       | u invo   | nce number   | INV1000        |           |                |                |       |        |        |   |
| Invoice Sta                                          | atus Canceled | ~       | Pay      | mnet Status  | ~              |           |                |                |       |        |        |   |
| From Invoice [                                       | Date          | 6       | Tol      | Invoice Date | 6              |           |                |                |       |        |        |   |
| From Amo                                             | ount          |         |          | To Amount    |                |           |                |                |       |        |        |   |
|                                                      |               |         |          |              |                |           |                |                |       |        |        |   |
|                                                      | Search        |         |          |              |                |           |                |                |       |        |        |   |
| Create Invoice                                       | Search        | 1       |          |              |                | _         |                |                |       |        |        |   |
| nvoices Detail<br>Create Invoice  <br>Invoice Number | Search        | III PO# | Currency | Amount       | Invoice Status | Action By | Payment Status | Payment Amount | Notes | Update | Delete | V |

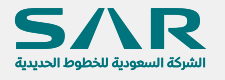

## Payment

Account Payables team will receive the invoice from Account Payables supervisor to process the payment.

The Invoice Status after the payment completed will be "Approved" and Payment Status will be "Fully Paid" as shown below

| PO Numbe         | r 🔤          | N 0  | l Invo   | ice Number  |                |           |                |                |       |        |        |    |
|------------------|--------------|------|----------|-------------|----------------|-----------|----------------|----------------|-------|--------|--------|----|
| Invoice Statu:   | Approved     | ▼    | Payr     | nnet Status | ▼              |           |                |                |       |        |        |    |
| From Amoun       | t            |      | 101      | To Amount   | ιφ.            |           |                |                |       |        |        |    |
|                  | Search       |      |          |             |                |           |                |                |       |        |        |    |
| Invoices Details |              |      |          |             |                |           |                |                |       |        |        |    |
| Create Invoice   | 2 🖻 🔅 🕶 🛙    | 1    |          |             |                |           |                |                |       |        |        |    |
| Invoice Number   | Invoice Date | PO#  | Currency | Amount      | Invoice Status | Action By | Payment Status | Payment Amount | Notes | Update | Delete | Vi |
| 9999             | 18-Mar-2020  | 7080 | SAR      | 552,502.73  | Approved       |           | Full Paid      | 555,000.23     |       | 0      | Û      | Į  |
|                  |              |      |          |             |                |           |                |                |       |        |        |    |
|                  |              |      |          |             |                |           |                |                |       |        |        |    |
|                  |              |      |          |             |                |           |                |                |       |        |        |    |

To see full payment details from View Payments

#### Finance Tab → View Payments→

#### Search

User can search for the payment by using searching criteria:

- Invoice Number
- PO Number
- Payment Amount From/To
- Payment Date From/To
- Status

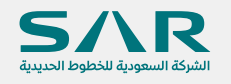

### Payment

• Negotiable

Means: Payment recorded in the system but still not transferred to bank • Reconciled

Means: Payment transferred and confirmed from the bank) • Voided

Means: Payment cancelled by Treasury Team but the invoice still active for payment - this status could appear in case the payment was recorded wrongly by SAR Treasury Team and they will re-create it back once resolved

| Supplier Home Order    | s Shipments       | Planning | Finance | Product | Administration |                     |                        |                |                |  |                 |
|------------------------|-------------------|----------|---------|---------|----------------|---------------------|------------------------|----------------|----------------|--|-----------------|
| View Invoices View     | v Payments        |          |         |         |                |                     |                        |                |                |  |                 |
| View Paymen            | ts                |          |         |         |                |                     |                        |                |                |  | Export          |
| Simple Search          |                   |          |         |         |                |                     |                        |                |                |  |                 |
| Note that the search i | s case insensitiv | /e       |         |         |                |                     |                        |                |                |  | Advanced Search |
| Payment Numbe          | r                 |          |         |         |                | Status              |                        | ısı Q          |                |  |                 |
| Invoice Numbe          | r [               |          |         |         |                | Payment Amount From |                        | To             |                |  |                 |
| PO Numbe               |                   |          |         |         |                | Payment Date From   | 18-Mar-2020 🐞          | To 19-Mar-2020 | Č <sub>o</sub> |  |                 |
| Release Numbe          | (example : 1234   | )        |         |         |                |                     | (example: 18-Mar-2020) |                |                |  |                 |
|                        | (example : 1234   | -2)      |         |         |                |                     |                        |                |                |  |                 |
|                        | Go                | lear     |         |         |                |                     |                        |                |                |  |                 |
|                        |                   |          |         |         |                |                     |                        |                |                |  |                 |
|                        |                   |          |         |         |                |                     |                        |                |                |  |                 |
|                        |                   |          |         |         |                |                     |                        |                |                |  |                 |
|                        |                   |          |         |         |                |                     |                        |                |                |  |                 |
|                        |                   |          |         |         |                |                     |                        |                |                |  |                 |
|                        |                   |          |         |         |                |                     |                        |                |                |  |                 |
|                        |                   |          |         |         |                |                     |                        |                |                |  |                 |

#### **Search Result**

| X 2                 |                   |                        |                |          |                    |        |                   |             |              |         |           |
|---------------------|-------------------|------------------------|----------------|----------|--------------------|--------|-------------------|-------------|--------------|---------|-----------|
| Payment $	riangleq$ | Remit-to Supplier | Remit-to Supplier Site | Payment Date 🔻 | Currency | Amount $	riangleq$ | Method | Status $	riangle$ | Status Date | Bank Account | Invoice | PO Number |
| 6848                |                   |                        | 18-Mar-2020    | SAR      | 490,750.20         | Wire   | Negotiable        | 18-Mar-2020 | SABB SAR     | 9999    | 7080      |
|                     |                   |                        |                |          |                    |        |                   |             |              |         |           |
|                     |                   |                        |                |          |                    |        |                   |             |              |         |           |

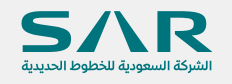

# Thank You

if you require any clarification please contact vendor relationship management via vendor@sar.com.sa